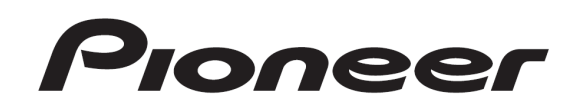

# dj system **XDJ-R1**

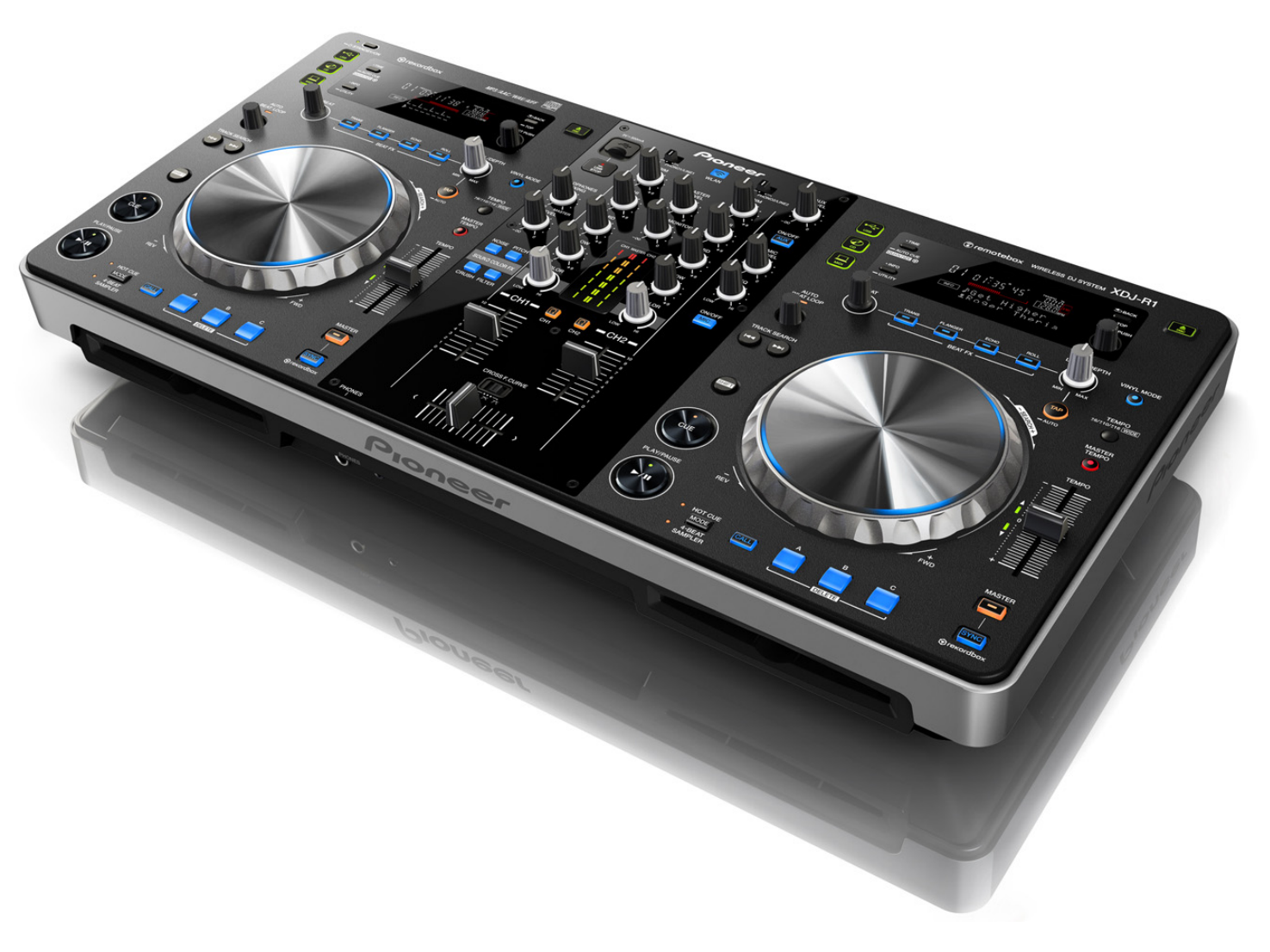

# "VIRTUAL DJ LE" Setup Guide

## **Before start**

When a computer on which a MIDI-compatible DJ software program is installed is connected using a USB cable, the DJ software can be operated from this unit.

How to download and install "VIRTUAL DJ LE" is described in this Guide.

- Internet connection is required to download the software. Be sure to log in with the computer administrator's account to install "VIRTUAL DJ LE".
- Windows users need an exclusive ASIO driver. Please follow the [Operating Instructions] of XDJ-R1 to install the ASIO driver soft-ware included with XDJ-R1 in advance (\*Mac OS X users do not have to install this driver software).
- To operate "VIRTUAL DJ LE" using this unit's buttons, see the separate "Hardware Diagram for VIRTUAL DJ LE" (PDF file) table of supported functions.

#### Note:

- "VIRTUAL DJ LE" is a product of Atomix Productions. In principle, Pioneer is not in the position of answering any inquiries on the usage of the software itself. Please refer the manual of "VIRTUAL DJ LE".
- Some steps in this Guide include deleting files and folders in your computer. If such files or folders are used also for other applications, those applications might not work properly. If a wrong file or folder is deleted, the computer itself might not function normally. When deleting a file or a folder, be sure to make a backup copy of the file or the folder before deleting it to go through the steps below.

#### **Disclaimer:**

Please note that Pioneer will accept no responsibility whatsoever for loss or damage to the customer's computer caused by the operations based on the information in this Guide. It is advised to use this information at your own risk and on your own responsibility.

## **Operating environment**

DJ performances are possible by connecting the computer on which this software is installed to this unit.

#### Minimum operating environment

| Supported OS   | CPU and required memory                                 |
|----------------|---------------------------------------------------------|
|                | Intel® processor                                        |
| Mac 03 × 10.5  | 1 GB or more of RAM                                     |
| Windows® XP    | Intel® Pentium® 4 or AMD AthIon™ XP processor           |
| Home Edition/  |                                                         |
| Professional   | 512 MB or more RAM                                      |
| (SP3 or later) |                                                         |
|                |                                                         |
| Others         |                                                         |
| Hard disc      | Free space of 50 MB or greater                          |
| USB port       | A USB 2.0 port is required to connect the computer with |

Display resolution Resolution of 1 024 x 768 or greater

#### Recommended operating environment

| Supported OS                   | CPU and required memory                    |
|--------------------------------|--------------------------------------------|
| Maa OS X 10.6                  | Intel® processor                           |
| Mac 03 × 10.0                  | 2 GB or more of RAM                        |
| Windows® 7                     | Intel® Core™ 2 or AMD AthIon™ X2 processor |
| Professional<br>32 bit version | 1 GB or more RAM                           |

Others

| Hard disc          | Free space of 200 MB or greater                  |
|--------------------|--------------------------------------------------|
| Display resolution | Resolution of 1 280 x 1 024 or greater (Windows) |
| Display resolution | Resolution of 1 440 x 900 or greater (Mac)       |

\* Ensure that OS is updated to the latest version or service pack before setup.

The conditions below must be satisfied in order to conduct video mixing. • Mac

- ATI<sup>™</sup> or NVIDIA® video chipset with 256 MB of dedicated DDR3 RAM
- Video card must support dual-screen output.
- Windows
- ATI<sup>™</sup> or NVIDIA® video card with 256 MB of dedicated DDR3 RAM
- Video card must support dual-screen output.

#### Note:

- Full functionality is not guaranteed on all computers, even those meeting the operating environment requirements described above.
- Even with the required memory indicated for the operating environment above, lack of memory due to resident programs, the number of services, etc., could prevent the software from offering optimal functionality and performance. In such cases, free up sufficient memory. We recommend installing additional memory for stable operation.
- Depending on the computer's power-saving settings, etc., the CPU and hard disk may not provide sufficient processing capabilities. For laptop computers in particular, make sure the computer is in the proper conditions to provide constant high performance (for example by keeping the AC power connected) when using VIRTUAL DJ LE.
- Note that problems may arise with the functionality of VIRTUAL DJ LE depending on other software running on your computer.

### **Creating a Virtual DJ user account**

If you already have a user account of Virtual DJ, skip this section and proceed to the next section.

#### **1.** Access the website of Atomix Productions. http://www.virtualdj.com/

2. Select "Create a login" from COMMUNITY.

3. Enter an arbitrary login name and password, and your email address, first name, last name and country. Then, press the Submit button below.

# 4. Atomix Productions will send an email with a link to activate your account to the email address entered in the previous step.

 Be careful not to forget the e-mail address and password specified when you performed user registration. They will be required for updating the software.

— The personal information input when registering a new user account may be collected, processed and used based on the privacy policy on the Atomix Productions website.

#### 5. An email with the title of "New user activation for Virtual-DJ.com" will be sent to the email address you registered. Open this email and click the URL starting from http://.

When "Welcome *<login name>* VirtualDJ Community!" is displayed, your account is successfully activated.

# Downloading the VIRTUAL DJ LE update file

#### **1.** Access the website of Atomix Productions. http://www.virtualdj.com/

2. Select "Software Updates" from DOWNLOAD.

#### 3. Register the serial number

Select "Modify my profile" and enter the serial number placed on the bottom of XDJ-R1 in the "LICENSES" box and press "Register". If you have already registered your serial key, skip this step and proceed to the next step.

#### 4. Select "Download Center" to download Virtual DJ LE.

You can find the latest version of "VIRTUAL DJ LE". Click the Windows or Mac icon to download the file.

#### **Installation Procedure**

#### Notice:

- Do not connect this unit to the computer until installation is completed.
- If any other programs are running on your computer, quit them.
  Ensure that the user account name is in 1-byte characters. Otherwise if you use
- Ensure that the user account name is in 1-byte characters. Otherwise if you use 2-byte characters, some issues such as unable to save the settings and unable to record may occur.

## For Windows Users

When updating Virtual DJ on Windows PC, the current Virtual DJ is required to be uninstalled. Follow the instructions below to un-install it.

When first installed on your computer, proceed to step 2.

#### 1. From the Windows [Start] menu, click the [All Programs]>[VirtualDJ]>[ Uninstall VirtualDJ LE (XDJ-R1)] icon.

- For Windows 8, click the [Uninstall VirtualDJ LE] tile on the Start screen.

Click "Yes" when Windows Installer dialogue appears.

| × |
|---|
|   |
|   |
|   |
|   |
|   |
|   |

#### The VIRTUAL DJ LE uninstaller is launched.

The following message appears. If you want to retain the settings information, click "No" and if you want to remove it click "Yes".

| 🔜 Uninstall VirtualDJ | ×                              |
|-----------------------|--------------------------------|
| Do you want to remove | e your settings and databases? |
|                       | Yes No                         |

This completes the uninstallation procedure.

#### **2. Double-click the file downloaded to install.** Once the VIRTUAL DJ LE installer is launched, click [Next].

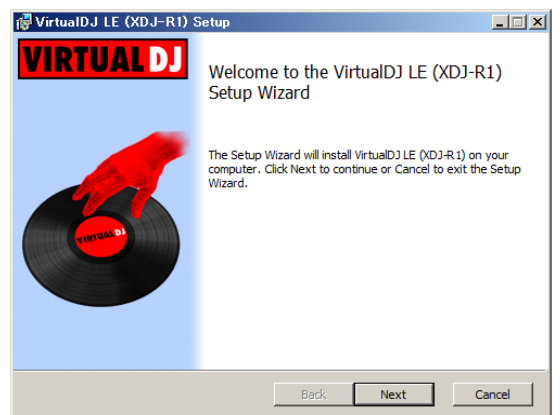

3. Read the contents of the [End–User License Agreement] carefully, and if you agree, check [I accept the terms in the License Agreement], then click [Next].

| VirtualDJ LE (XDJ-R1) Setup                                                                                                    | _ 🗆 🗙    |  |  |  |
|----------------------------------------------------------------------------------------------------|----------|--|--|--|
| End-User License Agreement                                                                                                    |          |  |  |  |
| Please read the following license agreement carefully                                                                                                    |          |  |  |  |
|                                                                                                    |          |  |  |  |
| EULA SUMMARY:                                                                                                    | <b>_</b> |  |  |  |
| <ul> <li>This license gives you the right to install and use the software on a maximum of<br/>computers, by one person.</li> </ul>                                         | ftwo 🔟   |  |  |  |
| <ul> <li>It does not give you the right to rent or sell computer systems on which the software<br/>is installed, or to rent or sell the software or part of it.</li> </ul> |          |  |  |  |
| - The software is distributed "as-is" and no warranty of any kind is expressed.                                                                                            |          |  |  |  |
| - Atomix Productions and its suppliers retain all intellectual property rights in the<br>software.                                                                         | •        |  |  |  |
| ☑ I accept the terms in the License Agreement                                                                                                    |          |  |  |  |
| Print Back Next                                                                                                    | Cancel   |  |  |  |

 If you do not agree to the terms of the [End-User License Agreement], click [Cancel] to cancel installation.

## 4. Select the type of installation for VIRTUAL DJ LE, then click [Next].

- When [Typical] is selected, plug-ins and other components are installed simultaneously. Normally select [Typical].

- When [Custom] is selected, you can select which components to install.

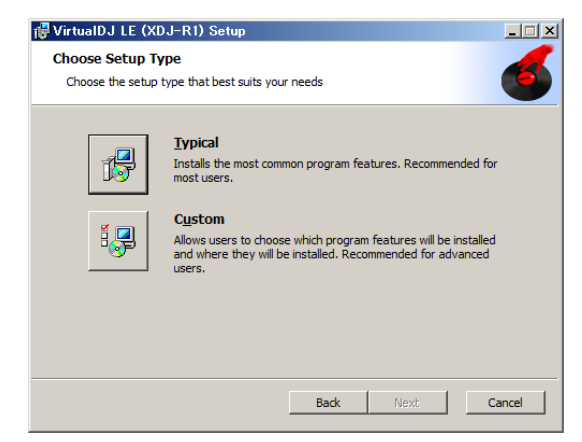

5. When the screen below is displayed, click [Install].

| 🔂 VirtualDJ LE (XDJ-R1) Setu                                                    | p                                                                   | _ 🗆 🗙  |  |  |  |
|---------------------------------------------------------------------------------|---------------------------------------------------------------------|--------|--|--|--|
| Ready to install VirtualDJ LE                                                   | Ready to install VirtualDJ LE (XDJ-R1)                              |        |  |  |  |
| Click Install to begin the installatio<br>installation settings. Click Cancel t | n. Click Back to review or change any of your<br>o exit the wizard. |        |  |  |  |
|                                                                                 |                                                                     |        |  |  |  |
|                                                                                 |                                                                     |        |  |  |  |
|                                                                                 | Back Install                                                        | Cancel |  |  |  |

#### Installation begins.

| 🙀 Virtual D. | J LE (XDJ-R1) Setup            |                       |         | _ 🗆 🗵  |
|--------------|--------------------------------|-----------------------|---------|--------|
| Installin    | g VirtualDJ LE (XDJ-R1         | 1)                    |         | 6      |
| Please wa    | it while the Setup Wizard inst | talls VirtualDJ LE (X | DJ-R1). |        |
| Status:      | Creating shortcuts             |                       |         |        |
|              |                                |                       |         |        |
|              |                                |                       |         |        |
|              |                                |                       |         |        |
|              |                                | Back                  | Next    | Cancel |

The installation completed screen appears once installation is completed.

| 👹 VirtualDJ LE (XDJ-R1) : | Setup                                             | _ 🗆 🗙  |
|---------------------------|---------------------------------------------------|--------|
| VIRTUAL DJ                | Completed the VirtualDJ LE (XDJ-R<br>Setup Wizard | 1)     |
| 6                         | Click the Finish button to exit the Setup Wizard. |        |
|                           | Launch VirtualDJ                                  |        |
|                           | Back Finish                                       | lancel |

#### 6. Click [Finish].

This completes the installation procedure.

VIRTUAL DJ LE is launched if [Launch VirtualDJ] on the screen is checked when [Finish] is clicked.

## 7. Enter the serial number printed on this unit's bottom panel (XXXX-XXXX-XXXX/XDJR1), then click [OK].

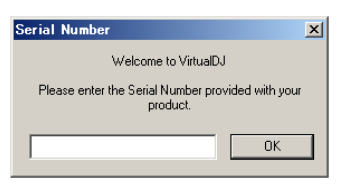

#### 8. Check the VIRTUAL DJ LE is lunched and close it.

## For Mac OS X Users

When installing Virtual DJ LE on Mac, the current Virtual DJ LE is required to be uninstalled. Follow the instructions below from Step 1 to uninstall it.

When first installed on your computer, proceed to step 3.

## 1. Open [Finder] and delete the following folders and files to [Trash].

- Virtual DJ folder in [Document] from [username]
- Virtual DJ LE icon in [Application] folder.
- The file in [Preferences] from [User name] > [Library]: com.atomixproductions.virtualdj.plist
- If the [Library] folder is hidden, select [username] and select [Go] while pressing the [option] key on the key board.

#### 2. Reboot your computer

3. Double-click the downloaded file to install.

4. Once the VIRTUAL DJ LE installer is launched, click [Continue].

5. Read the contents of the license agreement carefully, click [Continue] and then click [Agree] to accept the license agreement.

 If you do not agree to the license agreement, click [Disagree] to cancel installation.

## 6. Select the type of installation for VIRTUAL DJ LE, then click [Install].

- To select standard installation, click [Install].
- To install in a different location, click [Change Install Location...] and choose the place of installation.

Installation begins.

The installation completed screen appears once installation is completed.

7. Click [Close].

This completes the installation procedure.

## Audio Setup for VIRTUAL DJ LE

If you want to output the sound from Master and Headphone of XDJ-R1, sound configuration should be selected depending on your computer.

- Connect the computer and XDJ-R1 using a USB cable while the power of the unit is turned on.
- Please refer to [Using the DJ Software] in the [Operating Instructions] of XDJ-R1 for details. After selecting [PC] as [MIXER MODE], press the [MIDI] button to enable MIDI control.

**Notice:** VIRTUAL DJ LE cannot be used when [XDJ-R1] but [PC] is selected as [MIXER MODE].

## For Windows Users

1. From the Windows [Start] menu, click the [All Programs] > [VirtualDJ] > [VirtualDJ LE (XDJ-R1)] icon.

Click [VirtualDJ LE (XDJ-R1)] tile on the Start screen for Windows 8.

**2. Click [CONFIG] in the top right of the computer's screen.** The [Settings] screen appears. Settings should be selected on the [Sound Setup] tab in the following order:

- [Inputs]: Select [NONE].
- [Sound card]: Select [ASIO DRIVER] and [Pioneer DDJ\_R1 ASIO].
- [Outputs]: Select [HEADPHONES] and
- [Master: Chan 1&2 / Headphones: Chan 3&4].
- [Ultra-latency ASIO]: Tick it.

| 2 | Settings     |             |           |                                           | ×  |
|---|--------------|-------------|-----------|-------------------------------------------|----|
|   | Sound Setup  | dvanced Opt | ions l    |                                           |    |
|   |              |             |           |                                           | 1  |
|   |              |             |           |                                           | L  |
|   |              |             |           |                                           | 1  |
|   |              |             |           |                                           | 1  |
|   | Inputs :     | NONE        | <b>~</b>  |                                           |    |
|   |              |             | - A -     |                                           | 1  |
|   | Outputs :    | HEADPHONE   | s 🛄 🤗 🔰 📩 | Master : Chan 182 / Headphones : Chan 384 | L  |
|   |              |             |           |                                           | 1  |
|   |              | ASIO        |           | Pioneer XDJ_R1 ASI0                       | I. |
|   | Sound card : | DRIVER      |           | ASID config VIIra-latency ASID            | L  |
|   |              |             |           |                                           | 1  |
|   |              |             |           |                                           | 1  |
|   |              |             |           | Apply                                     | 1  |
|   |              |             |           |                                           | 1  |
|   |              |             |           |                                           | 1  |
|   |              |             |           |                                           |    |
|   |              |             |           | OK                                        |    |
|   |              |             |           |                                           |    |

#### 3. Click [Apply], then click [OK].

For Mac OS X Users

## 1. In Finder, open the [Application] folder, then doubleclick the [VirtualDJ LE] icon.

When VIRTUAL DJ LE is launched the first time, a screen for entering the serial number appears.

Input the serial number printed on this unit's bottom panel (XXXX-XXXX-XXXX/XDJR1), then click [OK].

#### **2. Click [CONFIG] in the top left of the computer's screen.** The [Settings] screen appears.

Settings should be selected on the [Sound Setup] tab in the following order:

- [Inputs]: Select [NONE].
- [Sound card]: Select [4-OUT CARD] and [PIONEER XDJ\_R1].
- [Outputs]: Select [HEADPHONES] and
  - [Master: Chan 1&2 / Headphones: Chan 3&4].

| 00           | Settings                                                   |   |
|--------------|------------------------------------------------------------|---|
|              | Sound Setup Advanced Options                               |   |
| Inputs :     | NONE                                                       |   |
| Outputs :    | KEAPNARE 🛄 9 👔 🕻 Master : Chan 182 / Headphones : Chan 384 | • |
| Sound card : | CARD TO PONEER XDJ-R1                                      | ÷ |
|              |                                                            |   |
|              |                                                            |   |
|              | Apply                                                      |   |
|              | OK                                                         |   |

3. Click [Apply], then click [OK].

## About trademarks and registered trademarks

- · Pioneer is a registered trademark of PIONEER CORPORATION.
- · VirtualDJ LE is registered trademarks of Atomix Productions.
- Microsoft®, Windows Vista®, Windows® and Internet Explorer® are either registered trademarks or trademarks of Microsoft Corporation in the United States and/or other countries.
- Apple, Macintosh, Mac OS, Safari, iTunes, and Finder are trademarks of
- Apple Inc., registered in the U.S. and other countries. Intel and Intel Core are trademarks of Intel Corporation in the U.S. and/or
- other countries. ASIO is a trademark of Steinberg Media Technologies GmbH.

The names of companies and products mentioned herein are the trademarks

of their respective owners.

© 2013 PIONEER CORPORATION. All rights reserved. PIONEER CORPORATION 1–1, Shin-ogura, Saiwai-ku, Kawasaki-shi, Kanagawa 212–0031, Japan